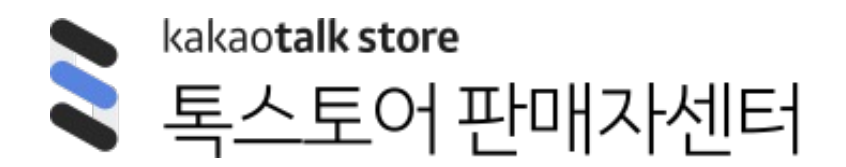

스토어 전시 > 스토어 카테고리 관리

# 스토어 카테고리 관리

# 스토어 카테고리 관리

2023년 12월 21일, 판매자센터에 스토어 카테고리 관리 페이지가 개편됩니다.

기존에 전시 방식을 상품 카테고리 자동 전시를 선택했던 판매자는 자동(상품)카테고리를, 기존에 전시 카테고리 직접 설정을 선택했던 판매자는 커스텀 카테고리로 마이그레이션 됩니다.

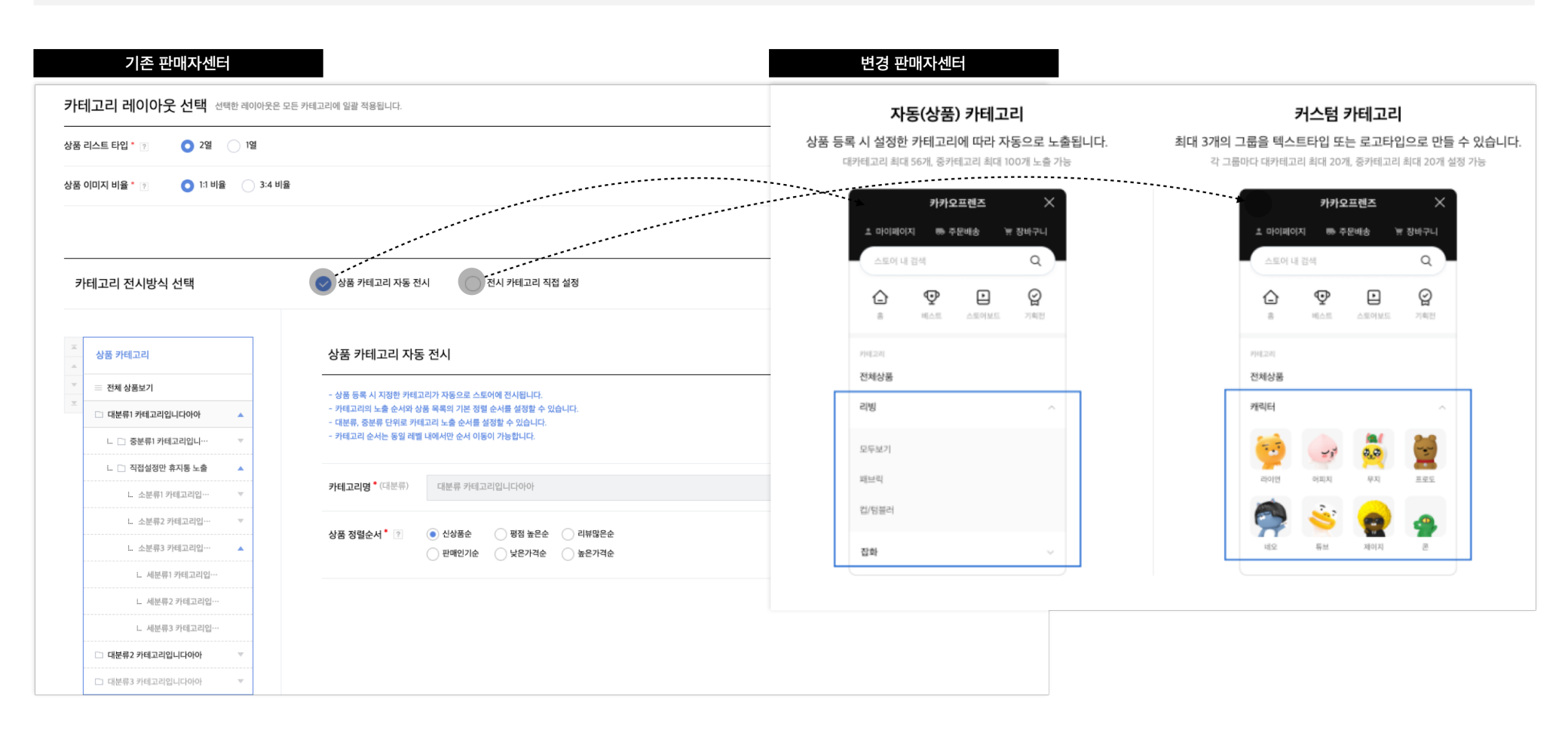

# **스토어 카테고리 관리** 자동(상품) 카테고리

| <b>톡스토어</b> 판매자센터 | 대시보드 스토어전시관리 상품관리 판매관리 정산관리 고객혜                                                                                                    | 백관리 통계 판 | 매자 정보 관리 | + 상감<br>스토어진 | <b>표5록</b> 〔〕 | 1. 카테고리 전<br>- 원하는 카테:<br>있습니다                               | <b>시 방식 선택하기</b><br>고리 전시 방식을 선택할 수                      |
|-------------------|----------------------------------------------------------------------------------------------------|----------|----------|--------------|---------------|--------------------------------------------------------------|----------------------------------------------------------|
| 카테고리 관리           |                                                                                                    |          |          |              |               | - 1-1) 자동(상품<br>설정한 카테그<br>카테고리 기품                           | <b>뤀)카테고리</b> : 상품 등록 시<br>고리를 자동으로 불러와 상품<br>준으로 전시합니다. |
| 카테고리 전시 방식 선택 ?   | <ul> <li>자동(상품) 카테고리</li> <li>커스텀 카테고리</li> <li>자동카테고리</li> <li>고</li> </ul>                                                           |          |          |              |               | <ul> <li>1-2) 커스텀</li> <li>직접 만들어</li> <li>가능합니다.</li> </ul> | <b>카테고리</b> : 원하는 카테고리를<br>자유롭게 상품 전시가                   |
| 신세성금 2-2 변함       | 카테고리명                                                                                                    | 리스트 타입   | 이미지 비율   | 정렬방식         | 상품 태그         | 2. 자동(상품)                                                    | 카테고리                                                     |
|                   | ▶ 일이삼사오육칠팔구십일이삼사오 (0)                                                                                                    | 2열       | 1:1      | 판매순          | ON            | - 상품을 등록함<br>자동(상품) 키                                        | 한 판매자라면 기본으로<br>                                         |
| 텍스트 타입 2-1        | ▶ 일이삼사오육칠팔구십일이삼사오 (0)                                                                                                    | 2열       | 1:1      | 판매순          | ON            | - <b>2-1) 자동(상</b><br>메뉴에서 텍·                                | <b>품)카테고리는</b> 드로우<br>스트타인마 지원한니다                        |
|                   | ★ 일이상사오육칠팔구십일이삼사오 (0)                                                                                                    | 2열       | 1:1      | 판매순          | ON            | - 2-3) 전체 상                                                  | 품 > 편집 버튼 클릭 시 하기                                        |
|                   | ㄴ 일이상사도육칠팔구십일이삼사오.(0)                                                                                                    | 2열       | 1:1      | 판매순          | ON            | <b>팝업이 노출</b> 됩<br>ㄴ아래 편집                                    | <b>当니다.</b><br>팝업에서 카테고리 페이지의                            |
|                   | ∟ 일이삼사오육칠팔구십일이산사오 (0)                                                                                                    | 2열       | 1:1      | 판매순          | ON            | 상품 리스트                                                       | 타입과, 상품 이미지의 비율,                                         |
|                   | L 일이삼사오육칠팔구십일이삼사오 (0)                                                                                                    | 2열       | 1:1      | 판매순          | ON            | 상품 정렬순                                                       | 서를 수정할 수 있습니다.                                           |
|                   | ▶ 일이삼사오육칠팔구십일이삼사오 (0)                                                                                                    | 2열       | 1:1      | 판매순          | ON            | 전체상품 편집                                                      | ×                                                        |
|                   | ▶ 일이삼사오육칠팔구십일이삼사오 (0)                                                                                                    | 29       | 1:1      | 판매순          | ON            | 상품 리스트 타입 ? 2열                                               | 12                                                       |
|                   | <ul> <li>자동 카테고리는 대카테고리 최대 56개, 증카테고리 최대 100개까지 노출됩니다.</li> <li>자동 카테고리는 상품을 등록할 때 실정한 대카테고리와 증카테고리에 맞춰서 자동으로 드로어미뉴에 실정됩니다.</li> </ul> |          |          |              |               | 상품 이미지 비율 ? 11<br>· 상품 정렬 ? 신상품순<br>상품 태그 ? ON               | OFF                                                      |
|                   |                                                                                                    |          |          |              |               | 취소                                                           | 확인                                                       |

 $\times$ 

| <b>스토어</b> 판매자센터 | 대시보드         | 스토어 전시관리         | 상품관리        | 판매관리       | 정산관리       | 고객혜택관리 | 통계  | 판매자 정보 관리 | + 성   | /据등록 ⊂)》      | å  |
|------------------|--------------|------------------|-------------|------------|------------|--------|-----|-----------|-------|---------------|----|
|                  |              |                  |             |            |            |        |     |           | 스토어   | 전시 > 스토어 카테고리 | 관리 |
|                  |              |                  |             |            |            |        |     |           |       |               |    |
| 테고리 관리           |              |                  |             |            |            |        |     |           |       |               |    |
|                  | 지도/사프) 키다    | 레고리 🔿 리스터 리      |             |            |            |        |     |           |       |               |    |
| 고리 선시 방식 선택 🤉    | 이 사용(영품) 카메  |                  | 데꼬디         |            |            |        |     |           |       |               |    |
| 전체상품 편집          | 자동카테고리       | (i)              |             |            |            |        |     |           |       |               |    |
| 자동카테고리           |              |                  | 카테고리명       |            |            | 리스     | 트타입 | 이미지 비율    | 정렬 방식 | 상품 태그         |    |
|                  | ▶ 일이삼사오육     | 육칠팔구십일이삼사오 (0)   | )           |            |            |        | 2열  | 1:1       | 판매순   | ON            |    |
| 텍스트 타입           | ▶ 열이삼사오4     | 육칠팔구십일이삼사오 (0)   | )           |            |            |        | 2열  | 1:1       | 판매순   | ON            |    |
| 전체상품 편집          |              |                  | ×           |            |            |        | 2열  | 1:1       | 판매순   | ON            |    |
| 상품 리스트 타입 ? 2열   | 1열           |                  |             |            |            |        | 2열  | 1:1       | 판매순   | ON            |    |
| 상품 이미지 비율 ? 1:1  | 3:4          |                  |             |            |            |        | 2열  | 1:1       | 판매순   | ON            |    |
| 상품 정렬 ? 신상품순     | ~            |                  |             |            |            |        | 2열  | 1:1       | 판매순   | ON            |    |
| 상품 태그 ? ON       | OFF 4        |                  |             |            |            |        | 2열  | 1:1       | 판매순   | ON            |    |
| 취소               |              | 확인               |             |            |            |        | 2열  | 1:1       | 판매순   | ON            |    |
|                  | • 자동 카테고리느 ! | 내카테고리 최대 56개 조리네 | 고리 최대 100개끼 | 지 노출된니다    |            |        |     |           |       |               |    |
|                  | • 자동 카테고리는 ( | 상품을 등록할 때 설정한 대카 | 테고리와 중카테고   | 리에 맞춰서 자동으 | 로 드로어메뉴에 설 | 정됩니다.  |     |           |       |               |    |

## 3. 자동(상품)카테고리 > 전체상품 편집 시

 자동(상품) 카테고리의 경우, 전체상품 편집 팝업에서 설정한 사항은 모든 전체상품 메뉴 및 하위의 모든 카테고리에 동일하게 적용됩니다.

### 4. 상품 태그 기능이란?

 카테고리 페이지 상품 목록 상단에 사용자들이 록딜상품, 친구전용상품, 무료배송 상품을 필터링해서 볼 수 있는 태그 기능이 생겼습니다.
 판매자센터에서는 자동으로 ON 설정되오니
 사용하지 않는 판매자는 OFF로 설정해주세요. 태그 별로 OFF를 설정할 수는 없습니다.

## ♥ 자동 (상품) 카테고리의 경우, 드로어메뉴나 카테고리 피에지에서 상품 카테고리의 순서에 따라 자동 정렬 됩니다. 판매자센터에서 임의로 순서 조정이 어려우니 참고해주세요.

| ₽Q I   | Laka            |        |          | ۵     | ×  |
|--------|-----------------|--------|----------|-------|----|
| 홈      | 베스트             | 카테고리   | 기획전      |       |    |
| 일이삼    | 사오육칠필           | 남구십일일  | 일이삼사오육칠팔 | 구십일일  | l  |
| 일이삼    | 사오육칠필           | 날구십일일  | 일이삼사오육칠팔 | 구십일일  | ≝  |
| 일이삼    | 사오육칠필           | 날구십일일  | 일이삼사오육칠팔 | 구십일일  | l  |
|        |                 | •      |          |       |    |
|        | 딜상품             | √ 친구전용 | 응 ~ 무료배송 |       |    |
| 999,99 | <b>9,999개</b> 의 | 니 상품   | 랭킹순      | • ~ I | == |
|        | R               | 2      | 20       | 2     |    |

| 고리 전시 방식 선택 👔  | 자동(상품) 카테고리 💿 커스텀 카테고리 5              |            |       |                         |         |        |           |            |
|----------------|---------------------------------------|------------|-------|-------------------------|---------|--------|-----------|------------|
| 스텀 카테고리 그룹 (j) | 여성의류 🖉                                |            |       | <ul> <li>리스트</li> </ul> | 타입 🔻 이미 | 지 비율 ▼ | 정렬 방식 🛛 💌 | 상품 태그 사용 💌 |
| 전체상품 편집        | 선백삭제                                  |            |       |                         |         |        |           | 대카테고리 추가   |
| 여성의류 🖉 💿 🗇     | 카테고리명 (노출상품수)                         | 카테고리 액션 설정 | 상세 설정 | 리스트 타입                  | 이미지 비율  | 정렬 방식  | 상품 태그     | 상단 배너      |
| 텍스트 타입         | 필                                     | -          | 편집    | 2열                      | 1:1     | 판매순    | OFF       |            |
| L              | · 일이삼사오육칠팔구십일이삼사오 (0)                 | 중카테고리 펼침   | 편집    | 2열                      | 1:1     | 판매순    | ON        | 0          |
| 성의류 🖉 💿 🗇      | III L 일이상사오육칠팔구십일이상사오 (0)             | 중카테고리 펼침   | 편집    | 2열                      | 1:1     | 판매순    | ON        | 0          |
| 로고 타입 )        | L 일이상사오육칠팔구십일이상사오 (0)                 | 중카테고리 펼침   | 편집    | 2열                      | 1:1     | 판매순    | ON        | 0          |
|                | 표 ▶ 일이삼사오육쵤팔구십일이삼사오 (0)               | -          | 편집    | 2열                      | 1:1     | 판매순    | OFF       | ٥          |
|                | 일이삼사오육칠팔구십일이삼사오 (0)                   | -          | 편집    | 2열                      | 1:1     | 판매순    | OFF       | Ο          |
| 5-1+           | 일이삼사오육칠팔구십일이삼사오 (0)                   |            | 편집    | 2열                      | 1:1     | 판매순    | OFF       | ٥          |
| 그룹 추가          | ····································· |            | 편집    | 2열                      | 1:1     | 판매순    | OFF       | 0          |
|                |                                       |            |       |                         |         |        |           |            |
|                |                                       |            |       |                         |         |        | 712H ML11 |            |

5. 커스텀 카테고리

- 대카테고리 20개, 각 대카테고리별로 중카테고리 20개를 등록할
   수 있는 그룹 1개만 있었던 전시 카테고리를 커스텀 카테고리로
   개편하면서 그룹 3개까지 등록할 수 있게 기능이 업그레이드
   되었습니다.
- 그룹을 추가할 때 텍스트 타입과 로고 타입을 선택할 수 있으며
   그룹이 2개 이상 있을 때는 그룹명을 필수로 등록해야합니다.
- 텍스트타입 그룹의 경우, 기존처럼 대카테고리 20개와 각
   대카테고리별로 중카테고리 20개까지 등록할 수 있습니다.
- 로고타입 그룹의 경우, 대카테고리만 20개까지 등록할 수 있으며
   로고는 드로어메뉴에서만 노출됩니다.

## 기존에 전시 카테고리를 사용중이던 판매자들은 1개의 그룹이 그룹명 없이 노출됩니다. 그룹을 추가하시면 첫 번째 그룹도 그룹명을 필수로 입력해야하니 참고해주세요.

| 카테고리 그룹 추기 | ł                                            |                                       | ×           |
|------------|----------------------------------------------|---------------------------------------|-------------|
| 카테고리 그룹명   | 카테고리 그룹명을 입력 <sup>8</sup><br>그룹이 2개 이상일 경우 그 | 배주세요.<br>룹명을 필수로 입력해주A                | 0/15<br>네요. |
| 카테고리 타입 •  | ● 텍스트 타입<br>대카테고리<br>L 중카테고리<br>대카테고리        | ● 로고 타입<br>여개4221 여개42<br>여개4221 여개42 | व वागवळव    |
|            | 취소                                           | 추가하기                                  |             |

추가하기

취소

| 테고리 관리                                                            |                                                                                             |                                                  |                                                       |                                    |                                      |                                               |                         |                                               | -                | 6-1) 대카터<br>통해 중카터                                                               |
|-------------------------------------------------------------------|---------------------------------------------------------------------------------------------|--------------------------------------------------|-------------------------------------------------------|------------------------------------|--------------------------------------|-----------------------------------------------|-------------------------|-----------------------------------------------|------------------|----------------------------------------------------------------------------------|
| 테고리 전시 방식 선택 👔                                                    | 자동(상품) 카테고리                                                                                 | 커스텀 카테고리                                         |                                                       |                                    |                                      |                                               |                         |                                               | _                | 6-2) 대카티                                                                         |
| 커스텀 카테고리 그룹 ①                                                     | 그룹명미입력                                                                                      |                                                  |                                                       | (                                  | j) 리스트 타입                            | ▼ 이미지 비율 ▼                                    | 정렬 방식 🛛 🔻               | 상품 태그 사용 🔻                                    |                  | 중카테고리<br>전시할 상품<br>카테고리 단                                                        |
| 전체상품 편집                                                           |                                                                                             | 카테고리명 (노출상품수)                                    | 카테고리 액션 설정                                            | 상세 설정 리                            | 비스트 타입 이미                            | 지 비율 정렬 방식                                    | 상품 태그                   | 상단 배너                                         |                  | 원하시는 상                                                                           |
| 그룹명미입력 🖉 💿 觉                                                      |                                                                                             |                                                  |                                                       |                                    |                                      |                                               |                         |                                               |                  | •                                                                                |
| 텍스트 타입                                                            |                                                                                             |                                                  | 현재 등록되(<br>카테                                         | 어 있는 카테고리가 없습<br>고리를 등록해주세요.       | 하니다.                                 |                                               |                         |                                               |                  | ▼ 승카테고려<br>연결이 불가협                                                               |
|                                                                   |                                                                                             |                                                  |                                                       |                                    |                                      |                                               |                         |                                               |                  |                                                                                  |
|                                                                   |                                                                                             |                                                  | 6                                                     | 카테고리 추가                            |                                      |                                               |                         |                                               |                  |                                                                                  |
| +                                                                 |                                                                                             |                                                  | 6                                                     | 카테고리 추가                            |                                      |                                               |                         |                                               | 텍스               | 스트타입 대카테                                                                         |
| +<br>그룹 추가                                                        |                                                                                             |                                                  | 6                                                     | 카테고리추가                             |                                      |                                               |                         |                                               | 텍스               | 스트타입 대카테                                                                         |
| +<br>그룹 추가                                                        |                                                                                             | 카테고리영 (노출 6-1                                    | <b>6</b><br>(人)<br>카테고리 액션 설정                         | 카테고리 추가                            | 나스트 타인 이미                            | (지 비율 정열 방식                                   | 상품태그                    | 상단 배너                                         | <b>텍</b> 스<br>대카 | <b>스트타입 대카테</b><br>아테고리는 최대 ;                                                    |
| +<br>그룹 추가                                                        |                                                                                             | 카테고리영 (노출 6-1<br>리를 만들었어요. (0 +                  | 6<br>्र्                                              | 카테고리 추가                            | (스트 타인) 이미<br>2 7일 1:                | [지비율 정별 방식<br>1비율 신상품순                        | 상품 테그<br>ON             | 상단해너                                          | <b>텍</b> 2<br>대카 | <b>스트타입 대카테</b><br>아테고리는 최대 :<br>내카테고리명을 1                                       |
| +<br>그룹 추가<br>타입 중카테고리 추가                                         | :: > प्रांश्वय्य                                                                            | 카테고리병 (노출 6-1<br>리를 만들었어요. (0 +                  | 6           카테고리 애산 설정           미설정                  | 카테고리 추가<br>산세 설정 2<br>편집 6-2<br>편집 | (스트 타인 이미<br>2월 1:<br>2월 1:          | 지비율 정렬 방식<br>비율 신상품순<br>비율 신상품순               | 상품 테그<br>ON<br>ON       | 상단 배너                                         | <b>텍스</b><br>대키  | <b>노트타입 대카테</b><br>가테고리는 최대 :<br>새카테고리명을 입<br>새카테고리명을 입                          |
| +<br>그룹 추가<br>타입 중카테고리 추가                                         | :<br>:<br>:<br>:<br>:<br>:<br>:<br>:<br>:<br>:<br>:<br>:<br>:<br>:<br>:<br>:<br>:<br>:<br>: | 카테고리명 (노출 6-1<br>리를 만들었어요. (0 + )                | 6           카테고리 애산 실정           미설정              미설정 | 카테고리 추가                            | (스트 타입 이미<br>2월 1:<br>2월 1:<br>2월 1: | 지 비율 정렬 방식<br>비비율 신상품순<br>비비율 신상품순            | 상품 테그<br>ON<br>ON<br>ON | 상단 배너                                         | <b>택</b> 2<br>대키 | <b>스트타입 대카테</b><br>아테고리는 최대 :<br>새카테고리명을 입<br>새카테고리명을 입                          |
| +<br>그룹 추가<br><b>타입 중카테고리 추가</b><br>고리는 최대 20개까지 추가 7             | ····································                                                        | 카테고리정 (노출 6-1<br>리를 만들었어요. (0 +                  | 가테고리 애선 설정           미설정           이설정                | 카테고리 추가                            | I스트 타인 이미<br>2월 1:<br>2월 1:<br>2월 1: | 지 바울 정별 방식<br>비율 신상품순<br>비비율 신상품순             | 상품 테그<br>ON<br>ON<br>ON | 상단 배너<br>···································· |                  | <b>스트타입 대카테</b><br>가테고리는 최대 :<br>태카테고리명을 입<br>태카테고리명을 입                          |
| +<br>그룹 추가<br>도타입 중카테고리 추가<br>고리는 최대 20개까지 추가 7<br>동카테고리명을 입력하세요. | :: · · · · · · · · · · · · · · · · · ·                                                      | 카테고리명 (노출 6-1<br>리를 만들었어요. (0 + )<br>><br>0/15 面 | 카테고리 액션 설정           미설정           이설정                | 카테고리 추가                            | [스트 타입 이미<br>2월 1:<br>2월 1:<br>2월 1: | 지비율 정월 방식<br> 비율 신상품순<br> 비율 신상품순<br> 비율 신상품순 | 상품 태그<br>ON<br>ON<br>ON | 상단백년<br>ⓒ<br>ⓒ<br>ⓒ                           |                  | <b>스트타입 대카테</b><br>'-테고리는 최대 :<br>'I카테고리명을 입<br>'I카테고리명을 입<br>'I카테고리명을 입<br>+ 추가 |

- 추가하기
  - 카테고리를 먼저 추가해주세요. 대카테고리는 등록할 수 있습니다.
  - 추가 후 대카테고리명 호버 시 노출되는 + 버튼을 를 추가할 수 있습니다.
  - 편집을 클릭하면, 해당 대카테고리에 결할지 중카테고리 없이 대카테고리 페이지에 결할지 선택할 수 있습니다. 상품을 연결할 때 <u>연결</u>하거나 <u>개별 상품 단위</u>로 등록할 수 있습니다. 결 방식을 선택하세요.

# 록 되어 있는 경우, 대카테고리에서는 상품

#### 가

| - | ~      |
|---|--------|
|   | $\sim$ |

#### 추가 가능합니다.

| 대카테고리명을 입력하세요. 0/15<br>대카테고리명을 입력하세요. 0/15<br>+ 추가 | 세요. 0/15 亩 |
|----------------------------------------------------|------------|
| 대카테고리명을 입력하세요. 0/15<br>+ 추가                        | 세요. 0/15 亩 |
| + 추가                                               | 세요. 0/15 亩 |
|                                                    |            |
|                                                    |            |

취소

추가하기

7

# 스토어 카테고리 관리 커스텀 카테고리

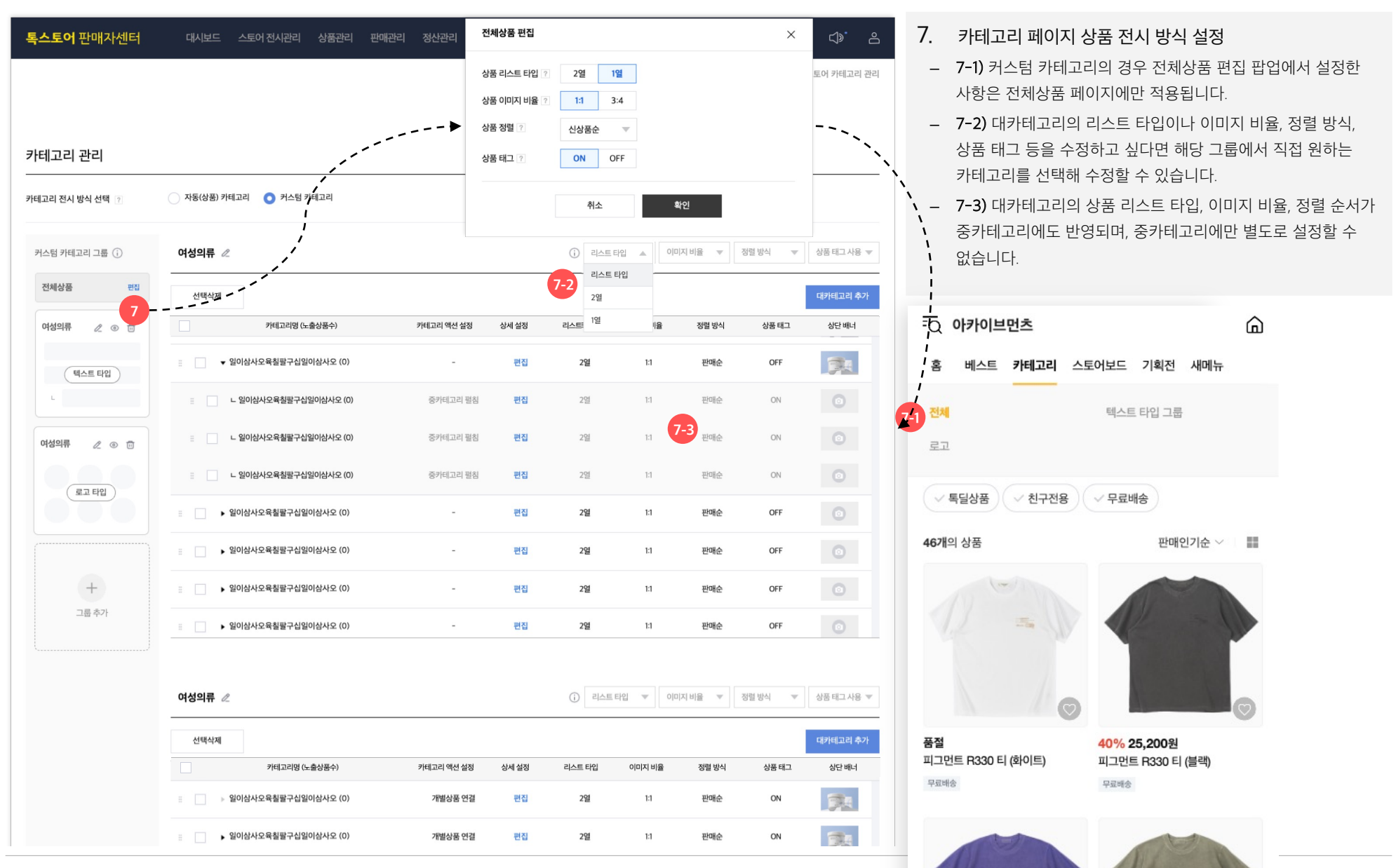

| 1리 전시 방식 선택 <sub>?</sub> | ○ 자동(상품) 카테고리   ○ 커스텀 카테고리 |            |       |         |          |        |           |            |
|--------------------------|----------------------------|------------|-------|---------|----------|--------|-----------|------------|
| 느텀 카테고리 그룹 (j)           | 여성의류 🖉                     |            |       | (j) 리스트 | 티입 🔻 이미  | 지비율 ▼  | 정렬 방식   ▼ | 상품 태그 사용 💌 |
| <sup>년체</sup> 상품 편집      | 선택삭제                       |            |       |         |          |        |           | 대카테고리 추가   |
| 부성의류 🧷 💿 🗇               | 카테고리명 (노출상품수)              | 카테고리 액션 설정 | 상세 설정 | 리스트 타입  | 이미지 비율   | 정렬 방식  | 상품 태그     | 상단 배너      |
| 텍스트 타입                   | 표                          | -          | 편집    | 2열      | 1:1      | 판매순    | OFF       |            |
| L                        | L 일이삼사오육칠팔구십일이삼사오 (0)      | 중카테고리 펼침   | 편집    | 2열      | 1:1      | 판매순    | ON 8      | 2 💿        |
| 성의류 🖉 💿 🖻                | :: 일이삼사오육칠팔구십일이삼사오 (0)     | 중카테고리 펼침   | 편집    | 2열      | 1:1      | 판매순    | ON        | Ο          |
| (로고 타입)                  | 표                          | 중카테고리 펼침   | 편집    | 2열      | 1:1      | 판매순    | ON        | ٥          |
|                          | ▶ 일이삼사오육철팔구십일이삼사오 (0)      | -          | 편집    | 2열      | 1:1      | 판매순    | OFF       |            |
|                          | 일이상사오육칠필구십일이상사오 (0)        | -          | 편집    | 2열      | 1:1      | 판매순    | OFF       |            |
| +                        | 일이삼사오육칠팔구십일이삼사오 (0)        | -          | 편집    | 2열      | 1:1      | 판매순    | OFF       | $\odot$    |
| 그룹 추가                    | · 일이삼사오육쵤팔구십일이삼사오 (0)      |            | 편집    | 2열      | 1:1      | 판매순    | OFF       | 0          |
|                          | 여성의류 🥢                     |            |       | (i) 리스트 | .타입 🔻 이미 | 지비율 ▼  | 정렬 방식 🔍   | 상품 태그 사용 💌 |
|                          | 여성의뉴 ℤ                     |            |       |         | 이미       | 시 미슐 후 | 싱털 방식 ♥   | 상품 데그 사용 ▼ |
|                          | 선택삭제                       |            |       |         |          |        |           | 대카테고리 추가   |

- 8. 커스텀 카테고리 페이지 > 상단배너 설정 기능 추가
- 8-1) 커스텀 카테고리의 경우 카테고리 페이지 상단에 배너를 등록할 수 있습니다.
- 상단 배너는 대카테고리, 중카테고리별로 등록할 수 있습니다.

<sup>9</sup> 꿀팁! 카테고리 페이지를 만들고, 스토어홈에 새로 생긴 커스텀 메뉴탭에 노출해보세요. 커스텀 카테고리를 만든 후에 자동(상품)카테고리를 사용할 수 있으며, 저장해둔 커스텀 카테고리는 따로 커스텀 메뉴탭에 사용할 수 있습니다.

상단 배너 등록/수정

X

#### 카테고리 상단 배너를 등록해보세요.

- 이미지 권장 사이즈 : 750 x 250px

- 10MB 이하 png, jpg, jpeg

- 권장 사이즈를 넘어갈 경우 이미지가 잘려서 노출될 수 있습니다.

#### 배너 연결 링크

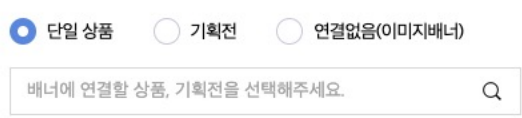

### 필수정보입니다.

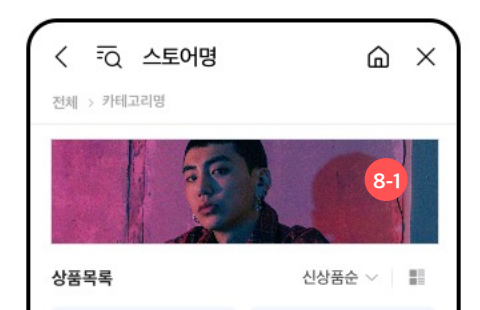

| 스텀 카테고리 그룹 (j) | 캐릭터 카테고리          |            |       | <ul> <li>리스트</li> </ul> | 타입 🔻 이미 | 지비율 🔻 | 정렬 방식 🛛 🔻 | 상품 태그 사용 ▼ |
|----------------|-------------------|------------|-------|-------------------------|---------|-------|-----------|------------|
| 전체상품 편집        | 선택삭제              |            |       |                         |         |       | 9-1       | 대카테고리 추가   |
| 여성의류 🖉 💿 🗇     | 카테고리명 (노출상품수)     | 카테고리 액션 설정 | 상세 설정 | 리스트 타입                  | 이미지 비율  | 정렬 방식 | 상품 태그     | 상단 배너      |
| 텍스트 타입         | :: 🚺 💽 콘 (10)     | 상품 단위로 연결  | 편집    | 2열                      | 1:1 비율  | 신상품순  | ON        |            |
| L              | :: 📄 🧱 프로도 (10)   | 상품 단위로 연결  | 편집    | 2열                      | 1:1 비율  | 신상품순  | ON        | Ο          |
| 여성의류 🖉 💿 🗇     | ። 📄 🔝 네오 (11)     | 상품 단위로 연결  | 편집    | 2열                      | 1:1 비율  | 신상품순  | ON        | •          |
|                | :: [] 原目 (16)     | 상품 단위로 연결  | 편집    | 2열                      | 1:1 비율  | 신상품순  | ON        | ٥          |
| (로고타입) 9       | 🗄 🔲 🔞 ঝা০ানা (12) | 상품 단위로 연결  | 편집    | 2열                      | 1:1 비율  | 신상품순  | ON        |            |
|                | :: 🗌 🧭 조르디 (42)   | 상품 단위로 연결  | 편집    | 2열                      | 1:1 비율  | 신상품순  | ON        | $\odot$    |
| +              | :: 🔄 🎑 니니즈 (4)    | 상품 단위로 연결  | 편집    | 2열                      | 1:1 비율  | 신상품순  | ON        | 0          |
| 그룹 추가          | 표심저격 (485)        | 상품 단위로 연결  | 편집    | 2열                      | 1:1 비율  | 신상품순  | ON        |            |

- 9. 로고타입 그룹 설정하기
  - 로고 타입의 경우 중카테고리를 등록할 수 없으며,
     대카테고리만 최대 20개까지 등록 가능합니다.
  - 9-1) 로고타입 그룹의 경우 대카테고리 추가 버튼 클릭 시
     1:1비율의 로고 이미지를 먼저 등록해야합니다.
  - 9-2) 로고 이미지 등록 후에는 로고와 함께 노출될
     대카테고리명을 입력해야합니다. (최대 6자)
  - 9-3) 로고 이미지는 드로어메뉴에서만 노출되며, 카테고리 페이지에서는 노출되지 않습니다.

| 로고타입      | 입 대카테고리 추가 9-2                                                                                                 |      | × |
|-----------|----------------------------------------------------------------------------------------------------|------|---|
| 1:        | 로고이미지를 업로드 해주세요.<br>최대 20개까지 한번에 업로드 가능합니다.<br>1 비율(권장 200 x 200px), 3MB 이하의 png, jpg, jpeg 파일을 올<br>로고 이미지 추가 | 려주세요 |   |
| त्मम्बद्ध | 고리명을 입력해주세요.<br>카테고리명을 입력하세요.                                                                                  | 0/6  | 应 |
|           | 카테고리명을 입력하세요.                                                                                                  | 0/6  | 直 |
|           | 취소 추가하기                                                                                                    |      |   |
|           |                                                                                                    |      |   |

# 스토어 카테고리 관리 커스텀 카테고리

| P1(1) 그 I I I I I I I I I I I I I I I I I I                                                                                                    | 톡 <b>스토어</b> 판매자센터 | 대시보드 스토어 전시관리 상품관리 판                      | l관리 정산관리 고 <sup>2</sup> | 백혜택관리 | 통계 판  | 매자 정보 관리  |           | + 상품등록    | ] 🕼       |
|----------------------------------------------------------------------------------------------------|--------------------|-------------------------------------------|-------------------------|-------|-------|-----------|-----------|-----------|-----------|
| Hand Didde       A Boldsh Madal       A Boldsh Madal       A Boldsh |                    |                                           |                         |       |       | 미리보기      |           |           | ×         |
| ILI CI CI CI <ul> <li></li></ul>                                                                                                    |                    |                                           |                         |       |       |           | 스토        | 어명        |           |
| LELE 12 KU 164 24 48 10       N 468 35 742.24         C464 7412.21 26 0       M 569 18 24         C464 7412.21 26 0       M 569 18 24         C464 7412.21 26 0       M 569 18 24 569 10 10 10 10 10 10 10 10 10 10 10 10 10                                                                                                    | 네고리 관리             |                                           |                         |       | -     | 오 마이페이?   | 이 🛛 🐻 주 [ | 군배송       | 장바구니      |
| 1011111111111111111111111111111111111                                                                                                    | 고리 전시 방식 선택  ?     | ○ 자동(상품) 카테고리 <b>○</b> 커스텀 카테고리           |                         |       |       | 스토어 내     | 검색        |           | Q         |
| 전성정       전       전 <td>러스텀 카테고리 그룹 🥡</td> <td>여성의류 🖉</td> <td></td> <td></td> <td>(i</td> <td></td> <td></td> <td></td> <td></td>                                                                                                    | 러스텀 카테고리 그룹 🥡      | 여성의류 🖉                                    |                         |       | (i    |           |           |           |           |
| 이 이 이 이       이 이 이       이 이 이 이       이 이 이 이 이       이 이 이 이 이       이 이 이 이       이 이 이 이       이 이 이 이       이 이 이 이       이 이 이 이       이 이 이 이       이 이 이 이       이 이 이 이 이       이 이 이 이 이       이 이 이 이 이       이 이 이 이 이       이 이 이 이 이 이       이 이 이 이 이 이       이 이 이 이 이 이       이 이 이 이 이 이 이 이 이 이       이 이 이 이 이 이 이 이 이 이 이       이 이 이 이 이 이 이 이 이 이 이 이 이 이 이 이 이 이 이                                                                                                    | 전체상품 편집            | 선택삭제                                      |                         |       |       | 설정        | 한 상단고정메뉴  | :가 자동노출됩니 | - 다.      |
| ・ 第0歳42名登録子公望0歳42 (0)         ・ 一代3         ・ 一代3         ・ ・・・・・・・・・・・・・・・・・・・・・・・・・・・                                                                                                    | 여성의류 🖉 💿 🗇         | 카테고리명 (노출상품수)                             | 카테고리 액션 설정              | 상세 설정 | 리스    |           |           |           |           |
| 0       0       0       0       0       0       0       0       0       0       0       0       0       0       0       0       0       0       0       0       0       0       0       0       0       0       0       0       0       0       0       0       0       0       0       0       0       0       0       0       0       0       0       0       0       0       0       0       0       0       0       0       0       0       0       0       0       0       0       0       0       0       0       0       0       0       0       0       0       0       0       0       0       0       0       0       0       0       0       0       0       0       0       0       0       0       0       0       0       0       0       0       0       0       0       0       0       0       0       0       0       0       0       0       0       0       0       0       0       0       0       0       0       0       0       0       0       0       0                                                                                                          | 텍스트 타입             | ■ 일이삼사오육칠팔구십일이삼사오 (0)                     | -                       | 편집    |       | 카테고리      |           |           |           |
| 이상유류       ····································                                                                                                    | L 10               | <ul> <li>느 일이삼사오육칠팔구십일이삼사오 (0)</li> </ul> | 중카테고리 펼침                | 편집    |       | 전체상품      |           |           |           |
| 표 표 문감       1       2014/42 유용월 구 건일이상42 (0)       6 761고리 명정       편성         1       -       2014/42 유용월 구 건일이상42 (0)       -       편성         1       -       2014/42 유용월 구 건일이상42 (0)       -       편성         2       -       2014/42 유용월 구 건일이상42 (0)       -       편성         2       -       2014/42 유용월 구 건일이상42 (0)       -       편성         2       -       2014/42 유용월 구 건일이상42 (0)       -       편성         2       -       2014/42 유용월 구 건일이상42 (0)       -       편성         2       -       2014/42 유용월 구 건일이상42 유용월 구 건일이상42 (0)       -       편성         2       -       2014/42 유용월 구 건일이상42 유용월 구 건일이상42 (0)       -       편성         2       -       2014/42 유용월 구 건일이상42 유용월 구 건일이상42 (0)       -       -       -         2       -       2014/42 유용월 구 건일이상42 (0)       -       -       -       -       -       -       -       -       -       -       -       -       -       -       -       -       -       -       -       -       -       -       -       -       -       -       -       -       -       -       -       -       -       -       -                                                                                                    | 여성의류 🖉 💿 🗇         | ·····································     | 중카테고리 펼침                | 편집    |       | 캐릭터 카테고   | 리         |           |           |
| 표       > 일이상사오욕질문구십일이상사오 (0)       -       편집       ※       ※       ※       ※       ※       ※       ※       ※       ※       ※       ※       ※       ※       ※       ※       ※       ※       ※       ※       ※       ※       ※       ※       ※       ※       ※       ※       ※       ※       ※       ※       ※       ※       ※       ※       ※       ※       ※       ※       ※       ※       ※       ※       ※       ※       ※       ※       ※       ※       ※       ※       ※       ※       ※       ※       ※       ※       ※       ※       ※       ※       ※       ※       ※       ※       ※       ※       ※       ※       ※       ※       ※       ※        ※       ※        ※       ※        ※                                                                                                    | (로고 타입)            | 일이삼사오육칠팔구십일이삼사오 (0)                       | 중카테고리 펼침                | 편집    |       | ()<br>;;; |           | 1         | 0.00      |
| · 입이십사오육월탈구십일이십사오(0)       · 인접         · 급류 추가       · 입이십사오육월탈구십일이십사오(0)       · 인접         · 급류 추가       · 입이십사오육월탈구십일이십사오(0)       · 인접         · · · · · · · · · · · · · · · · · · ·                                                                                                    | 000                | ·····································     | -                       | 편집    |       |           | *         | 0.0       | A CO      |
| +       -       -       -       -       -       -       -       -       -       -       -       -       -       -       -       -       -       -       -       -       -       -       -       -       -       -       -       -       -       -       -       -       -       -       -       -       -       -       -       -       -       -       -       -       -       -       -       -       -       -       -       -       -       -       -       -       -       -       -       -       -       -       -       -       -       -       -       -       -       -       -       -       -       -       -       -       -       -       -       -       -       -       -       -       -       -       -       -       -       -       -       -       -       -       -       -       -       -       -       -       -       -       -       -       -       -       -       -       -       -       -       -       -       -       -       -       -       -                                                                                                    |                    | 일이삼사오육칠팔구십일이삼사오 (0)                       | -                       | 편집    |       | 춘식이       | 라이언       | 어피치       | 무지        |
| · · · · · · · · · · · · ·                                                                                                    | +                  | 글 ⊇이상사오육칠팔구십일이상사오 (0)                     | -                       | 편집    |       | 2         |           |           |           |
| 여성의류 ℓ       값       값       값       값       값       값       값       값       값       값       값       값       값       값       값       값       값       값       값       1       1       1       1       1       1       1       1       1       1       1       1       1       1       1       1       1       1       1       1       1       1       1       1       1       1       1       1       1       1       1       1       1       1       1       1       1       1       1       1       1       1       1       1       1       1       1       1       1       1       1       1       1       1       1       1       1       1       1       1       1       1       1       1       1       1       1       1 <th1< th="">       1       1       1       1       1       1       1       1       1       1       1       1       1       1       1       1       1       1       1       1       1       1       1       1       1       1       <th1< th=""> <th1< th=""> <th1< th=""> <th1< th=""></th1<></th1<></th1<></th1<></th1<>                                                                                                    | 그룹 주가              | 일이삼사오육쵤팔구십일이삼사오 (0)                       | -                       | 편집    |       | 콘         | 프로도       | 네오        | (C)<br>県브 |
| 선택삭제<br>- 카테고리영 (노출상품수) 카테고리 역신 설정 상세 설정 리스트 타입 이미지 비율 정렬 방식 상품 택고 상단 배<br>- 입이십사오요 철평구신입이십사오 (0) 가행성 분 역 전 위점 2업 11 위대순 ON                                                                                                    |                    | 여성의류 🖉                                    |                         |       | (i    |           |           |           |           |
| 카테고리영 (노출상품수)         카테고리 액션 성정         상세 실정         리스트 타입         이미지 비율         정렬 방식         상품 태고         상단 배            일이십사오요 접몰 구십일이십사오요 (0)         개별상품 역격         위점         2억         11         파테레수         ON                                                                                                    |                    | 선택삭제                                      |                         |       |       |           |           |           | 대카테고리 추   |
| = 💿 일이상사오육횡팔구신일이상사오 (0) 개별상풍 여경 편진 2열 1:1 판매수 ON                                                                                                    |                    | 카테고리명 (노출상품수)                             | 카테고리 액션 설정              | 상세 설정 | 리스트 E | 타입 이미지 비율 | 정렬 방식     | 상품 태그     | 상단 배너     |
| •                                                                                                    |                    | :: 일이상사오육칠팤구신일이상사오 (0)                    | 개볔상품 연결                 | 편집    | 29    | a 1:1     | 판매순       | ON        | -         |

### 10. 드래그 앤 드롭으로 순서 조정하기

- 카테고리 순서는 동일 레벨 내에서만 순서 조정이 가능합니다.
- 대카테고리는 대카테고리끼리, 중카테고리는 중카테고리끼리
   순서 조정이 가능하며, 그룹 간 순서는 조정이 불가능하니
   참고해주세요.
- 11. 미리보기 & 적용하기
  - 적용하기 전에 드로어메뉴에 카테고리가 잘 노출되는지
     미리보기 버튼을 통해 확인해보세요.
  - 카테고리 액션 설정이 미설정인 카테고리는 미리보기 및 전시에서 자동으로 미노출 처리 됩니다
  - 미설정 상태의 카테고리만 있는 그룹도 자동으로 미노출 처리됩니다.
  - 적용하기 버튼을 클릭하면 미리보기에 적용된 화면대로
     스토어에 적용됩니다.

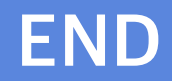